# **LidNet Internet Privat**

# Beställningsblankett Version 2019-02-25 (Avtalsvillkor, se baksida)

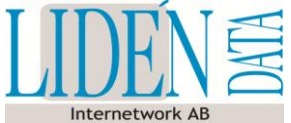

## LAN Tierps Stadsnät

| Personnr / Kundnr                                                                                       | Önskat aktiveringsdatum      | Dator elle | Dator eller routers MAC-adress (se baksida för information) |                           |  |
|----------------------------------------------------------------------------------------------------|------------------------------|------------|-------------------------------------------------------------|---------------------------|--|
|                                                                                                    |                              |            | ::                                                          | ::                        |  |
| Leveransadress                                                                                          | Postnr Ort                   |            | Lägenhetsnr (Fastig                                         | hetsägare / Skatteverket) |  |
|                                                                                                    |                              |            |                                                             |                           |  |
|                                                                                                    |                              |            |                                                             |                           |  |
| 1. Vad gäller beställningen                                                                             |                              |            |                                                             |                           |  |
| Nyteckning Flytt Omteckning / hastighetsändring                                                         |                              |            |                                                             |                           |  |
|                                                                                                    |                              | Ū          | 0                                                           |                           |  |
|                                                                                                    |                              |            |                                                             |                           |  |
| 2. Välj Hastighet                                                                                       |                              |            |                                                             |                           |  |
| Budget Hastighet (                                                                                      | (ned/upp)                    |            |                                                             |                           |  |
| 10 Mbit/s (10/                                                                                          | /5) <b>39 k</b>              | r          |                                                             |                           |  |
| 20 Mbit/s (20/                                                                                          | /5) <b>49 k</b>              | r          |                                                             |                           |  |
| Standard                                                                                                |                              |            |                                                             |                           |  |
|                                                                                                    |                              | _          |                                                             |                           |  |
|                                                                                                    | /20) 59 K                    | r          |                                                             |                           |  |
| 70 Mblt/s (70)                                                                                          | /20) 59 K                    | r          |                                                             |                           |  |
| 100 Mbit/s (80-                                                                                         | -100/50-100) <b>79 k</b>     | r          |                                                             |                           |  |
| Premium                                                                                                 |                              |            |                                                             |                           |  |
| 200 Mbit/s (150                                                                                         | 0-200/50-100) <b>99 k</b>    | r          |                                                             |                           |  |
| 400 Mbit/s (200                                                                                         | 0-400/50-100) <b>149 k</b>   | r          |                                                             |                           |  |
| 1000 Mbit/s (50                                                                                         | 0-1000/150-200) <b>199 k</b> | r          |                                                             |                           |  |
| Bromiumtiänsten färuteätter ett din bested her en Cigsbitenslutning, kontrollere dette med kundtiänsten |                              |            |                                                             |                           |  |
|                                                                                                    |                              |            |                                                             |                           |  |
|                                                                                                    |                              |            |                                                             |                           |  |
| Löpande avgift                                                                                          | Min ma                       | ånads      | kostnad =                                                   | * kr                      |  |
| * Fakturering sker kvartalsvis i förskott                                                               |                              |            |                                                             |                           |  |
| Fakturaavgift enligt kundavtal kan tillkomma.                                                           |                              |            |                                                             |                           |  |
|                                                                                                    | Observera att nätavgift från |            |                                                             |                           |  |
|                                                                                                    | KOT                          | nmunika    | tionsoperator                                               | en tilikommer.            |  |
|                                                                                                    |                              |            |                                                             |                           |  |
|                                                                                                    |                              |            |                                                             |                           |  |
|                                                                                                    |                              |            |                                                             |                           |  |
|                                                                                                    |                              |            |                                                             |                           |  |
|                                                                                                    |                              |            |                                                             |                           |  |
|                                                                                                    |                              |            |                                                             |                           |  |
|                                                                                                    |                              |            |                                                             |                           |  |
| Härmed bekräftas min beställning (underskrift och                                                       | datum)                       | Eventuel   | l kampanjkod                                                | Sign (Lid)                |  |

### Avtalsvillkor

## Avtalsparter

Lidén Data Internetwork AB (publ) [orgnr 556543-5533] i avtalet förkortat Lid och undertecknande privatperson i avtalet förkortat Kund.

#### Giltighet

För att kunna teckna detta tjänsteavtal (beställa) krävs att Kund tecknar/har tecknat LidNet Privat Kundavtal, vilket utgör ett ramavtal till Lids övriga avtal. Detta tjänsteavtal är således ett underavtal till kundavtalet och anses ogiltigt om inte gällande kundavtal finns mellan Kund och Lid. För att kunna beställa denna tjänst krävs att Kund har tecknat avtal om Öppet LAN med Lidero Network AB.

#### Tiänsten

Med Tjänsten avses ett (1) LidNet LAN-abonnemang enligt de val som Kund har gjort på beställningsblanketten. Kund erhåller en (1) st publik IP-adress. Särskilda villkor och regler gällande tjänsten specificeras i dokumentet "LidNet Internet Privat". Detta dokument finns att tillgå via Lids hemsida och innehåller även annan relevant information som rör Tiänsten.

#### Tillämplighet

Denna blankett används för att beställa LidNet LAN via Tierps Stadsnät, under förutsättning att Kund bor i en fastighet som är ansluten till stadsnätet och att bostaden är utrustad med ett monterat datauttag. Det är Kunds ansvar att kontrollera leveransmöjlighet och anslutningsform för respektive bostad, genom att kontakta Lids kundtjänst. Blanketten kan även användas för att ändra hastighet, göra flyttanmälan eller för att teckna om befintligt abonnemang.

#### Uppsägningstid

Uppsägningstiden för detta avtal är densamma en (1) kalendermånad.

#### Så här fyller du i blanketten!

I fältet Personnr / Kundnr, ange personnummer eller kundnummer om du är kund hos Lid sedan tidigare.

I fältet Lägenhetsnr, fyll i det lägenhetsnummer som skall anslutas till Lids LAN-tjänst.

I fältet Önskat aktiveringsdatum, ange det datum du vill att ditt abonnemang ska aktiveras.

I fältet Leveransadress, om tjänsten ska levereras till annan adress än den som är angiven på kundavtalet. Annars lämna fältet tomt.

I fältet Dator eller routers MAC-adress skall du skiva en 12 tecken lång adress (0-9, A-F) som du får fram enligt instruktionerna i rutan nedan.

Windows XP: Klicka på Start och sedan på Kör. Skriv "cmd" och tryck ENTER. Skriv "ipconfig /all" i fönstret som dyker upp och tryck ENTER. Läs av Fysisk adress under rubriken Ethernet-kort Anslutning till lokalt nätverk.

Windows Vista / 7: Klicka på Windows-ikonen. Välj Program, därefter Tillbehör. Högerklicka på Kommandotolken och välj Kör som administratör. Skriv "getmac /V" i fönstret som dyker upp och tryck ENTER. Läs av Fysisk adress för din lokala nätverksanslutning (brukar stå överst i listan).

Windows 8: När startskärmen har kommit, för musen till det övre högra hörnet och gå sedan ner till Sök. Skriv "Kommandotolken" i sökrutan. Klicka sedan på Kommandotolken till höger. Skriv "getmac /V" i fönstret som dyker upp och tryck ENTER. Läs av Fysisk adress för din lokala nätverksanslutning (brukar stå överst i listan).

Router: En router har 2 st MAC-adresser. Var därför noga med att ange den MAC-adress som gäller för WAN (internet) och inte för LAN (det lokala nätverket). Om du inte hittar routerns WAN MAC på undersidan av routern, sök i manualen om hur du får fram denna adress. Om du är osäker, vänd dig till tillverkaren i första hand, därefter till Lids kundtjänst.

#### LÖPANDE AVGIFT

Med löpande avgift menas den månadsavgift som du erlägger till Lid under avtalstiden. Den totala månadskostnaden är summan av de val som du gör enligt nedanstående beskrivningar. Du kan när som helst under avtalstiden ändra dina val, varvid månadskostnaden omräknas.

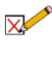

1. Vad gäller beställningen. Kryssa i det alternativ som beskriver avtalets syfte. Om du ej har ett aktivt abonnemang hos oss väljer du "Nyteckning". Välj "Flytt" om du önskar flytta med ditt abonnemang till en ny adress som är ansluten till Tierps stadsnät. Om du endast vill teckna om ditt nuvarande avtal eller önskar ändra hastighet väljer du "Omteckning / hastighetsändring".

2. Välj hastighet. Här väljer du hastigheten på din LAN-anslutning. De effektiva hastigheterna kan variera beroende på den tillfälliga belastningen i nätet. Inom parenteserna anges det intervall som hastigheten normalt ligger mellan.